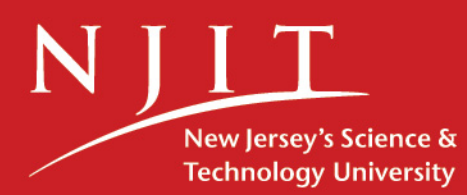

# Installation Guide TELUS for the PC

## **TELUS National Version 4.0**

A State-of-the-Art Transportation Information System for the 21st Century

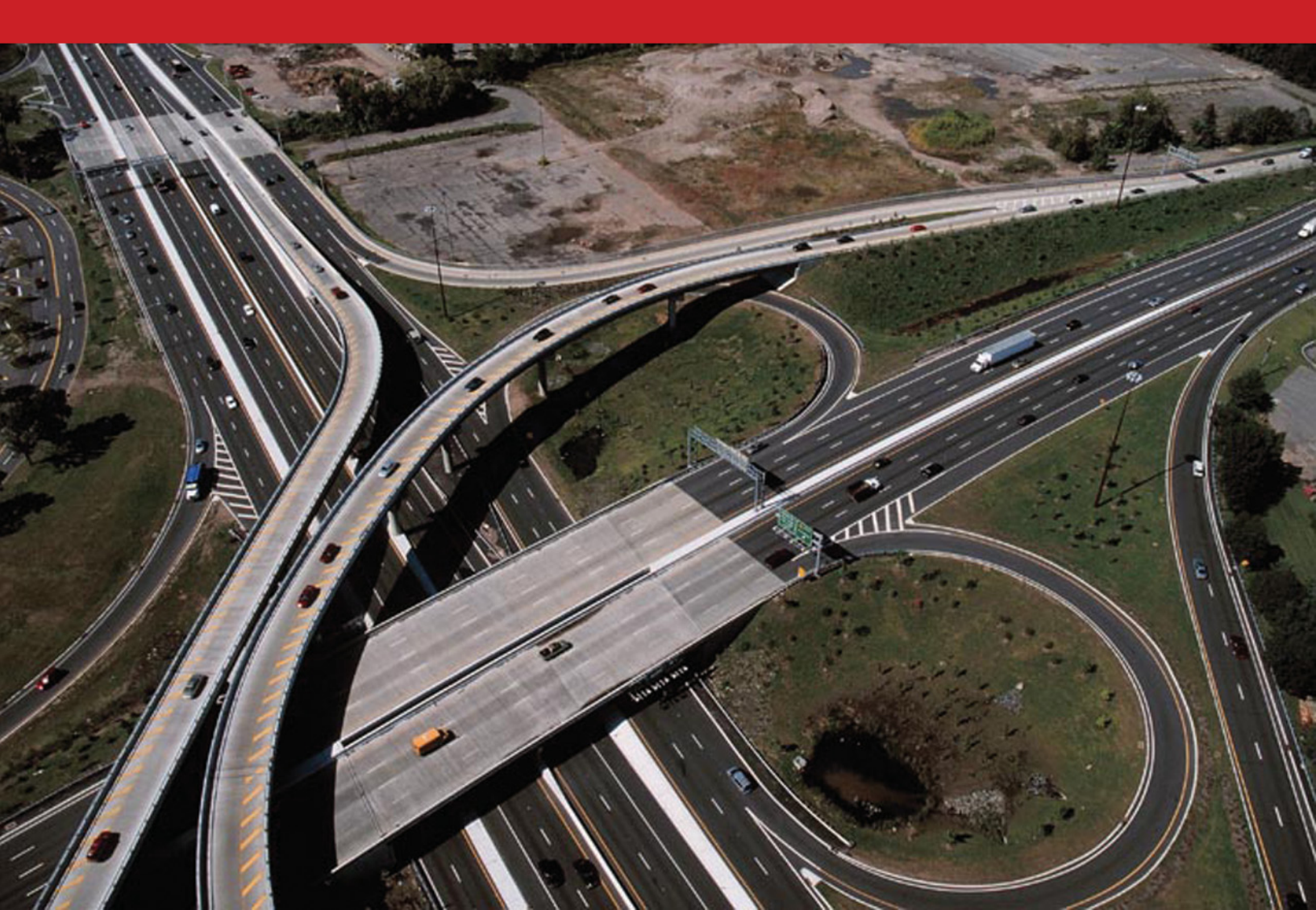

# Installation Guide TELUS for the PC

#### **TELUS National Version 4.0**

A State-of-the-Art Transportation Information System for the 21<sup>st</sup> Century

#### Developed by:

New Jersey Institute of Technology Rutgers, The State University of New Jersey

#### With the grant from:

U.S. Department of Transportation, Federal Highway Administration January 2006 Revised March 2008

## **Table of Contents**

| TELUS for the PC – Installation Overview | 4   |
|------------------------------------------|-----|
| Installation                             | 6   |
| Microsoft Access 2000 Runtime            | 6   |
| Stand-Alone Installation                 | 7   |
| Network Installation                     | .10 |
| Phase 1: Network Server                  | .10 |
| Phase 2 : Network Client                 | .12 |
| MS Data Access 2.6                       | .16 |

## **TELUS for the PC – Installation Overview**

TELUS National is installed using an installation wizard. From the *Install TELUS/TELUM Main Menu* screen (Figure 3.1), select "Install TELUS". This will launch to the *TELUS National 4.0 installation* screen.

| Macromedia Flash Player 7      File View Control Help              |                                                                   |
|--------------------------------------------------------------------|-------------------------------------------------------------------|
|                                                                    |                                                                   |
| Instal                                                             | I TELUS/TELUM                                                     |
|                                                                    |                                                                   |
| Choose fr                                                          | om the following installation options:                            |
| Install TE                                                         | LUS This program installs TELUS National<br>4.0 onto your system. |
| Install TE                                                         | LUM This program installs TELUM 2006 onto your system.            |
| Sp.                                                                | Exit                                                              |
| New Jessey Institute of Technology<br>A Public Research University | Federal Highway<br>Administration                                 |

Figure 3.1: Install TELUS/TELUM Main Menu screen

There are options available to the user from the *TELUS National 4.0 installation* screen, as shown in Figure 3.2. These options include installing TELUS as StandAlone, Network Client or Network Server and installing MS Access 2000 Runtime.

| Ø Macromedia Flash Player 7                                        |                                                                                                    |                          |
|--------------------------------------------------------------------|----------------------------------------------------------------------------------------------------|--------------------------|
| File View Control Help                                             |                                                                                                    |                          |
|                                                                    | <b>TELUS National 4.0</b>                                                                              |                          |
|                                                                    | Install StandAlone Install Network Client Install Network Server Install Access 2000 Runtime Main Menu | Exit                     |
| New Jassey Institute of Technology<br>A Public Research University | Feder                                                                                                  | al Highway<br>histration |

Figure 3.2: TELUS National 4.0 Installation Screen

- 1. <u>Install Access 2000 Runtime</u>: TELUS National requires MS Access 2000/2003 on every machine where it is running. While we recommend the full version of MS Access, the runtime version can be used instead with only slightly reduced functionality.
- 2. <u>Install StandAlone</u>: Choose this option if the TIP data will be entered on a computer which is not connected to a network. The TIP database and TELUS interface will be accessible from this location only.
- 3. <u>Install Network Server</u>: Choose this option if the TIP data will be entered by multiple staff members working in different locations. This will install the TIP database files on a central server. The server files will only be installed on one central location and be linked to the client locations.
- 4. <u>Install Network Client</u>: This installation needs to be used in conjunction with the Network Server. This will install the data input interface on the local client systems. The

client files will need to be installed at every location which will run the TELUS system and will be linked to the server files.

#### Installation

To run the installation program:

- 1. Insert the TELUS National v.4.0 Installation CD into your CD-ROM drive.
- 2. Wait while the installation wizard autoloads.
- 3. The installation wizard will guide you through the installation.

If, in Step 2, the installation wizard does not autoload, do the following:

- 1. From the windows desktop, click "Start", then click "Run"
- 2. In the "Run" dialog box, type your CD-ROM's drive letter followed by a colon and backslash and type SETUP.EXE after the colon. Example: D:\SETUP.EXE.
- 3. The installation wizard will start and guide you through the installation.

#### **Microsoft Access 2000 Runtime**

TELUS requires Microsoft Access 2000/2003 on the machine to operate. If MS Access 2000/2003 is not available, TELUS provides a setup program to install the MS Access 2000 Runtime from the *TELUS National 4.0 Installation* screen (Figure 3.2). Clicking on the "Install Access 2000 Runtime" button will launch the installation program.

Please note that using MS Access 2000 Runtime results in a slight loss of functionality of the TELUS system. Users of the runtime version cannot edit the pre-formatted reports in TELUS. However they can use the report wizard (discussed in Chapter 16, *Generating Reports*) to create new reports.

## **Stand-Alone Installation**

| INSTALLING TELUS NATIONAL | 4.0                                                                             |  |
|---------------------------|---------------------------------------------------------------------------------|--|
|                           | Welcome to Telus National 4.0                                                   |  |
|                           | Telus National Version 4.0<br>Stand-Alone<br>New Jersey Institute of Technology |  |
|                           | <back next=""> Cancel</back>                                                    |  |

- If you choose the Stand-Alone option from the *Welcome* screen:
  - The Stand-Alone Installation
     Wizard will launch.
  - Click "Next" on the Stand-Alone Welcome screen.

| icense Agreement<br>Please read the following license a                                         | agreement careful                         | у.                               |                                  |                  |
|-------------------------------------------------------------------------------------------------|-------------------------------------------|----------------------------------|----------------------------------|------------------|
|                                                                                                 |                                           | -                                |                                  |                  |
| Press the PAGE DOWN key to se                                                                   | e the rest of the a                       | greement.                        |                                  |                  |
| TO BE INCLUDED IN THE SOFT<br>IMPORTANT<br>Read Carefully<br>Before<br>Installing, Copying or U | WARE                                      |                                  |                                  |                  |
| End-User License Agreement for I                                                                | NJIT Software                             |                                  |                                  |                  |
| This End-User License Agreemen<br>Jersey Institute of Technology ("N                            | t ("EULA") is a leg<br>UIT"), developer o | al agreement of the TELUS        | between you ar<br>m Software Pro | nd New<br>xgram. |
| Do you accept all the terms of the<br>setup will close. To install TELUS                        | preceding Licens<br>National 4, you m     | e Agreement?<br>uist accept this | If you choose agreement.         | No, the          |
|                                                                                                 |                                           | _                                |                                  |                  |

 Click "Yes" to accept the Software License Agreement.

| Customer Information                                  |                                                                                                    |
|-------------------------------------------------------|----------------------------------------------------------------------------------------------------|
| Please enter your information,                        | and the second second se |
| Please enter your name, the name of<br>senial number. | the company for which you work and the product                                                                                                    |
| User Name:                                            |                                                                                                    |
| TELUS                                                 |                                                                                                    |
| Company Name:                                         |                                                                                                    |
| New Jersey Institute Of Technology                    |                                                                                                    |
| Serial Number:                                        |                                                                                                    |
|                                                       |                                                                                                    |
|                                                       |                                                                                                    |
|                                                       |                                                                                                    |
| allShield                                             | and the second second second                                                                                                    |

 When prompted, enter a User Name, Company Name, and Serial Number.

The Serial Number is available by registering on the TELUS National website at: <a href="http://www.telus-national.org/register/register.html">http://www.telus-national.org/register/register.html</a>. Even if you previously installed and registered TELUS version 3.0, you must register again to install version 4.0.

| ose Destination Location                                           |                           |               | and the second |
|--------------------------------------------------------------------|---------------------------|---------------|----------------|
| Select folder where Setup will install files.                      |                           |               |                |
| Setup will install TELUS National 4 in the                         | following folder.         |               |                |
| To install to this folder, click Next. To insta<br>another folder. | all to a different folder | , click Brows | e and select   |
|                                                                    |                           |               |                |
|                                                                    |                           |               |                |
| Destination Folder                                                 |                           |               |                |
| Destination Folder<br>C:\Program Files\TELUS National 4            |                           |               | Biowse         |
| Destination Folder<br>C: VProgram Files \TELUS National 4          |                           |               | Biowse         |

By default, the wizard installs the program in the "C:\Program Files\Telus National 4" folder. You may change the location by clicking on the "Browse" button. For your future reference, please note the path of the installation directory.

| INSTALLING TELUS NATIONAL 4.0                                              | ×       |
|----------------------------------------------------------------------------|---------|
| Locate MSACCESS Directory                                                  |         |
| Please click on the browse button to locate the directory containing MSACC | ESS.EXE |
| InstallShield                                                              | Browse  |
|                                                                            |         |

 MS Access 2000/2003 (or Runtime) must be installed prior to installing TELUS. The setup will attempt to locate the MS Access files. If the files are not found, the setup will prompt you to locate the path where the "MS Access.exe" file was installed. If you are not sure of the path, you should use Windows Explorer to search for the file.

(Note: If MS Access 2000/2003 is not installed, exit setup, install MS Access 2000/2003 (or Runtime), and then install TELUS National.)

| elect Program Folder<br>Please select a program folder.                                   |                                                                  |                      |
|-------------------------------------------------------------------------------------------|------------------------------------------------------------------|----------------------|
| Setup will add program icons to the Progra<br>name, or select one from the existing folde | m Folder listed below. You m<br>rs list. Click Next to continue. | ay type a new folder |
| Program Folders:                                                                          |                                                                  |                      |
| Telus National 4.0                                                                        |                                                                  |                      |
| Existing Folders:                                                                         |                                                                  |                      |
| Accessories<br>Borland JBuilder X Foundation<br>Microsoft Web Publishing<br>Startup       |                                                                  |                      |
| Shield                                                                                    |                                                                  | 1                    |

 TELUS will add program icons to the Program Folder. You may type a new folder name or select one from the existing folders list. Click "Next" to continue. The installation program will begin copying files to your hard drive.

After copying the TELUS files to your system, the MS Data Access 2.6 installation will be launched. Detailed installation instructions for MS Data Access are provided later in this chapter (after the Network Client Setup).

## **Network Installation**

If you choose the Network Installation option from the *Welcome* screen, you will begin the first of two phases. The first phase installs the TIP data files on the server and will only need to be performed once. The second phase installs the interface files and must be installed on each client machine.

#### Phase 1: Network Server

| INSTALLING TELUS NATION | NAL 4.0 Server                                                             |      |
|-------------------------|----------------------------------------------------------------------------|------|
|                         | Welcome to Telus National 4.0 Server                                       |      |
|                         | Telus National Version 4.0<br>Server<br>New Jersey Institute of Technology |      |
|                         | < Back Next > Ca                                                           | ncel |

- The Server Installation
   Wizard will launch.
- Click "Next" on the Network Server Welcome screen.

| INSTALLING TELUS NATIONAL 4.0 Server                                                                                                    | × |
|----------------------------------------------------------------------------------------------------|---|
| License Agreement Please read the following license agreement carefully.                                                                                                    |   |
| Press the PAGE DOWN key to see the rest of the agreement.                                                                                                    |   |
| TO BE INCLUDED IN THE SOFTWARE<br>IMPORTANT<br>Read Carefully<br>Before<br>Installing, Copying or Using !!!!                                                                   |   |
| End-User License Agreement for NJIT Software                                                                                                    |   |
| This End-User License Agreement ("EULA") is a legal agreement between you and New Jersey Institute of Technology ("NJIT"), developer of the TELUS trn Software Program.        |   |
| Do you accept all the terms of the preceding License Agreement? If you choose No, the<br>setup will close. To install TELUS National 4 Server, you must accept this agreement. |   |
| InstallShield Kes No                                                                                                    | ] |

 Click "Yes" to accept the Software License Agreement.

| INSTALLING TELUS NATIONAL 4.0 Server                            | · 🛛                                    |
|-----------------------------------------------------------------|----------------------------------------|
| Customer Information<br>Please enter your information.          |                                        |
| Please enter your name, the name of the compa<br>serial number. | any for which you work and the product |
| User Name:                                                      |                                        |
| TELUS                                                           |                                        |
| Company Name:                                                   |                                        |
| New Jersey Institute of Technology                              |                                        |
| Serial Number:                                                  |                                        |
| l                                                               |                                        |
|                                                                 |                                        |
| InstallShield                                                   |                                        |
|                                                                 | < Back Next> Cancel                    |

 When prompted, enter a User Name, Company Name and Serial Number.

The Serial Number is available by registering on the TELUS National website at: <u>http://www.telus-national.org\desktop\register.asp</u>. Even if you previously installed and registered TELUS v3.0, you must register again to install v4.0.

| INSTALLING TELUS NATIONAL 4.0 Server                                         | X                                         |
|------------------------------------------------------------------------------|-------------------------------------------|
| Choose Destination Location<br>Select folder where Setup will install files. |                                           |
| Setup will install TELUS National 4 Server in the f                          | following folder.                         |
| To install to this folder, click Next. To install to a d<br>another folder.  | lifferent folder, click Browse and select |
| Destination Folder                                                           |                                           |
| C:\Program Files\TELUS National 4 Server                                     | Browse                                    |
| InstallShield                                                                |                                           |
|                                                                              | < Back Next > Cancel                      |

By default, the wizard attempts to install the TIP Database and other TELUS network files in the "C:\Program Files\TELUS National 4" folder. If you want to place the files elsewhere, you should click the "Browse" button and enter your desired location. For your future reference, please note the path of the installation network directory.

- The setup program copies the TIP database to this server location; therefore, this location should be accessible from all machines on the network that you wish to have access to TELUS National.
- Click "Next". The installation program will begin copying files to your hard drive.

#### Phase one of the installation is completed. This phase only needs to be performed once.

#### Phase 2 : Network Client

Once TELUS is installed on the server, the client phase of the installation process begins. This phase must be performed at every computer where you wish to run the TELUS National 4.0.

| INSTALLING TELUS NATIONA | L 4.0 FOR CLIENT                                                           | × |
|--------------------------|----------------------------------------------------------------------------|---|
|                          | Welcome to Telus National 4.0 Client                                       |   |
|                          | Telus National Version 4.0<br>Client<br>New Jersey Institute of Technology |   |
|                          | < Back Next > Cance                                                        |   |

- The Client Installation
   Wizard will launch.
- Click "Next" on the Network Client Welcome screen.

| INSTALLING TELUS NATIONAL 4.0 FOR CLIENT                                                                                                    | × |
|----------------------------------------------------------------------------------------------------|---|
| License Agreement<br>Please read the following license agreement carefully.                                                                                                    |   |
| Press the PAGE DOWN key to see the rest of the agreement.                                                                                                    |   |
| TO BE INCLUDED IN THE SOFTWARE<br>IMPORTANT<br>Read Carefully<br>Before<br>Installing, Copying or Using !!!                                                                                                    |   |
| End-User License Agreement for NJIT Software<br>This End-User License Agreement ("EULA") is a legal agreement between you and New<br>Jersey Institute of Technology ("NJIT"), developer of the TELUS tm Software Program. | ~ |
| Do you accept all the terms of the preceding License Agreement? If you choose No, the<br>setup will close. To install TELUS National 4 Client, you must accept this agreement.                                            |   |
| < Back Yes No                                                                                                    |   |

| INSTALLING TELUS NATIONAL 4.0 FOR (                            | CLIENT 🛛 🛛                             |
|----------------------------------------------------------------|----------------------------------------|
| Customer Information<br>Please enter your information.         |                                        |
| Please enter your name, the name of the comp<br>serial number. | any for which you work and the product |
| User Name:                                                     |                                        |
| TELUS                                                          |                                        |
| Company Name:                                                  |                                        |
| New Jersey Institute of Technology                             |                                        |
| Serial Number:                                                 |                                        |
| l l                                                            |                                        |
| InstallShield                                                  |                                        |
|                                                                | < Back Next > Cancel                   |

 Click "Yes" to accept the Software License Agreement.

 When prompted, enter a User Name, Company Name and Serial Number.

The Serial Number is available by registering on the TELUS National website at: <u>http://www.telus-national.org\desktop\register.asp</u>. The serial number code is the same as that used for the server installation.

| oose Destination Location                                                 |                              | A Standing    |
|---------------------------------------------------------------------------|------------------------------|---------------|
| Select folder where Setup will install files.                             |                              |               |
| Setup will install TELUS National 4 in the followi                        | ing folder.                  |               |
| To install to this folder, click Next. To install to a<br>another folder. | different folder, click Brow | se and select |
|                                                                           |                              |               |
|                                                                           |                              |               |
| Destination Folder                                                        |                              |               |
| Destination Folder<br>C:\Program Files\TELUS National 4                   |                              | Browse        |
| - Destination Folder<br>C: VProgram Files\TELUS National 4<br>Shield      |                              | Biowse        |

| INSTALLING TELUS NATIONAL 4.0                   | E E E E E E E E E E E E E E E E E E E |
|-------------------------------------------------|---------------------------------------|
| Locate MSACCESS Directory                       | 1                                     |
| Please click on the browse button to locate the | e directory containing MSACCESS.EXE   |
| Destination Folder                              | Browse                                |
| ากรุงสิทธิการเป                                 | < Back Next > Cancel                  |

- By default, the wizard installs the program in the "C:\Program Files\Telus National 4" folder. You may change the location by clicking on the "Browse" button. For your future reference, please write the path of the installation directory here:
- MS Access 2000/2003 (or Runtime) must be installed prior to installing TELUS. The setup will attempt to locate the MS Access files. If the files are not found, the setup will prompt you to locate the path where the "MS Access.exe" file was installed. If you are not sure of the path, you should use Windows Explorer to search for the file.

(Note: If MS Access 2000/2003 is not installed, exit setup, install MS Access 2000/2003 (or Runtime), and then install TELUS National.)

| INSTALLING TELUS NATIONAL 4.0 FOR                         | CLIENT 🛛 🛛                                 |
|-----------------------------------------------------------|--------------------------------------------|
| Locate Telus.md <del>w</del> file                         |                                            |
| Please click on the browse button to locate th<br>machine | e directory containing Telus.mdw on server |
| Destination Folder                                        | Browse                                     |
|                                                           | <pre></pre>                                |

 Locate the "TELUS.MDW" on the network server. Click the "Browse" button and locate the path to the directory containing "TELUS.mdw". This file will be in the installation directory from the server setup.

| INSTALLING TELUS NATIONAL 4.0 FOR CLIENT                                                                                                    | × |
|----------------------------------------------------------------------------------------------------|---|
| Select Program Folder<br>Please select a program folder.                                                                                                    |   |
| Setup will add program icons to the Program Folder listed below. You may type a new folder<br>name, or select one from the existing folders list. Click Next to continue.<br>Program Folders: |   |
| Telus National 4.0 Client                                                                                                    |   |
| Existing Folders:                                                                                                    |   |
| Accessories<br>Apache Tomcat 4.1<br>Borland JBuilder X Foundation<br>Microsoft Web Publishing<br>Startup                                                                                      |   |
| InstallShield < Back Next > Cancel                                                                                                    |   |

- TELUS will add program icons to the Program Folder. You may type a new folder name or select one from the existing folders list. Click "Next" to continue.
- The installation program will begin copying files to your hard drive.

## MS Data Access 2.6

| i <b>nd User Licens</b><br>Nease read the follo<br>greement You mu             | e Agreement<br>owing license agree<br>ust accept this agree                              | ment. Press th<br>ement to install                                        | e PAGE DOWN<br>this software.                                                | l key to see the re                                                    | est ol the |
|--------------------------------------------------------------------------------|------------------------------------------------------------------------------------------|---------------------------------------------------------------------------|------------------------------------------------------------------------------|------------------------------------------------------------------------|------------|
| MICROSOFT                                                                      | CORPORATION                                                                              | END-USER                                                                  | R LICENSE                                                                    | AGREEMENT                                                              | •          |
| Microsoft                                                                      | Data Access                                                                              | Component                                                                 | cs Z.6                                                                       |                                                                        |            |
| IMPORTANT-<br>Agreement<br>(either an<br>Microsoft<br>product id<br>software a | READ CAREFUL<br>("FULL") is<br>individual<br>Corporation<br>entified abo<br>nd may inclu | LT: This<br>a legal s<br>or a sing<br>for the I<br>we, which<br>de assoc: | End-User<br>agreement<br>gle entity<br>Microsoft<br>h includes<br>iated medi | License<br>between yo<br>) and<br>software<br>s computer<br>a, printed | u<br>      |
| eccept all of th                                                               | ie teims of the prece                                                                    | eding license a                                                           | greement.                                                                    |                                                                        |            |
|                                                                                |                                                                                          |                                                                           |                                                                              |                                                                        |            |

 After copying the TELUS files to your computer, the MS Data Access 2.6 installation begins automatically. Check the box and click "Next" to accept the Microsoft Software License Agreement.

- Setup will now check for in-use files. Click "Next" on the screen "Detecting in-use Files", if it appears.
- Click "Finish" to complete the installation of all Data Access Components.

| Copying Files                                                 | ×      |
|---------------------------------------------------------------|--------|
|                                                               |        |
| medaremr.dll<br>To C:\Program Files\Common Files\System\MSADC |        |
|                                                               | Dancel |

 The installation program will begin copying files to your hard drive.

| Microsoft Data Access Components 2.6 Setup 🔀                                         |  |  |
|--------------------------------------------------------------------------------------|--|--|
| Setup is Complete<br>Setup has completed successfully.                               |  |  |
| Microsoft Data Access Components 2.6 has been successfully installed on this system. |  |  |
|                                                                                      |  |  |
|                                                                                      |  |  |
|                                                                                      |  |  |
|                                                                                      |  |  |
|                                                                                      |  |  |
|                                                                                      |  |  |
| Click Close to exit setup.                                                           |  |  |
|                                                                                      |  |  |
| (Cbse) Cancel                                                                        |  |  |

- Click "Close" on completion of setup.
- When the installation is completed, two shortcut icons entitled *Telus National* 4.0 Client and *Telus Help* will be placed on the desktop.

 When running TELUS for the first time, be sure to follow the procedures described in the Setting Up the Program section below.